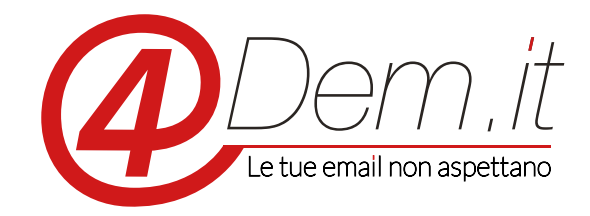

Plugin di integrazione con Magento

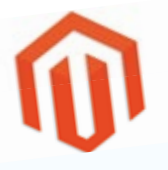

## **Requisiti:**

Magento 1.5 o superiori (utilizzare il modulo corretto in base alla versione di Magento utlizzata)

Un account valido sulla piattaforma 4Dem

Accesso ftp alla cartella plugins di Magento

**Note di installazione**: il plugin è stato testato su Magento e superiori con installazione standard, ti consigliamo comunque prima di installarlo di effettuare un backup completo dell'installazione di Magento e del suo database.

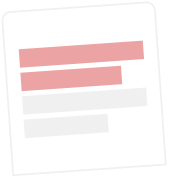

# DESCRIZIONE

Il plug-in di integrazione 4Dem – Magento permette di sincronizzare in modalità automatica gli utenti registrati su un sito internet gestito tramite Magento con una lista di iscritti sulla console per l'email marketing 4Dem

Il plug-in inoltre mette a disposizione un Widget per gestire le iscrizioni ad una seconda lista sulla console 4Dem senza che sia necessaria la registrazione come utente di Magento.

Quando viene creato un nuovo utente su Magento il suo indirizzo email ed i dati accessori del profilo scelti vengono automaticamente importati dentro una lista a scelta sulla console di email marketing. Sempre automaticamente, qualora l'utente Magento acceda al proprio profilo e modifichi i dati di fatturazione predefiniti (ad es. indirizzo email, nome, cognome...), questi verranno automaticamente aggiornati anche nella lista su 4Dem.

L'utilizzo del Widget di iscrizione alla newsletter permette invece di definire una seconda lista dedicata ai visitatori che, senza avere un utente su Magento, desiderino iscriversi alla newsletter del sito. L'iscrizione verrà effettuata su una lista a scelta presente nella console di email marketing 4Dem e sarà gestita interamente dal sistema permettendo l'invio dell'email di conferma iscrizione ed eventuali email di follow up.

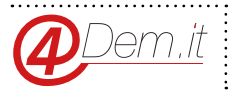

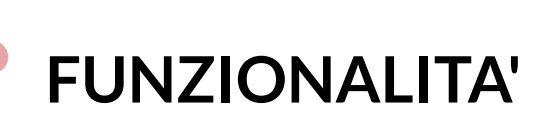

- Sincronia automatica degli utenti Magento con una lista iscritti sulla console 4Dem
- Sincronia manuale degli utenti Magento con una lista iscritti sulla console 4Dem
- Mappatura e sincronia dei campi disponibili sul profilo utente di Magento con i campi personalizzati disponibili sulla console 4Dem. Con versioni di Magento uguali o superiori alla 1.7 vengono riconosciuti e gestiti anche eventuali campi custom (definiti dall'utente)
- Aggiornamento automatico dei dati di fatturazione del profilo utente con i campi personalizzati sulla lista della console 4Dem quando l'utente aggiorna i propri dati.
- Gestione e configurazione multi-store

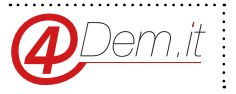

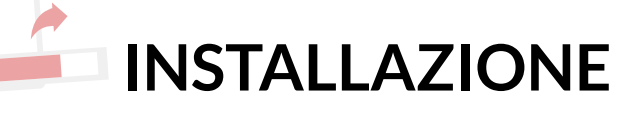

### Magento ver. 1.5

L'installazione del plug-in può essere effettuata manualmente, ovvero via Ftp.

Assicurarsi di non essere collegati alla pagina di amministrazione di Magento. In caso contrario effettuare il log out.

Scaricare ed estrarre sul proprio PC il file .ZIP contenente il plug-in

Collegarsi col proprio client Ftp all'hosting su cui risiede l'installazione di Magento.

Sfogliare le cartelle fino a portarsi in APP/.

Caricare in questa posizione il contenuto della cartella APP ottenuta dall'estrazione del file .ZIP del punto 1

Dopo aver caricato il plug-in sarà necessario accedere alla pagina di amministrazione di Magento così da permettere alla piattaforma di effettuare l'installazione automatica del plug-in.

### Magento ver. 1.6 e superiori

L'installazione del plug-in può avvenire, oltre che secondo la modalità indicata precedentemente, ance attraverso la piattaforma Magento Connect.

Accedere quindi al sito internet di Magento Connect ed effettuare una ricerca per"4Dem", selezionare il plug-in e procedere all'installazione seguendo la procedura standard di Connect.

Il buon esito dell'installazione del plug-in comporta la comparsa della voce di menu "4Dem" all'interno della barra dei comandi del pannello di amministrazione.

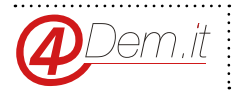

ATTENZIONE: in alcuni casi la gestione della cache di Magento causa, durante il processo di

.....

installazione del plug-in, la mancata esecuzione di alcuni script di configurazione.

In tal caso, selezionando il comando "4Dem->Sincronizza Utenti" verrà visualizzato un messaggio

di errore riconducibile alla mancata creazione di alcune tabelle nel database MySql.

Per ovviare a tale problema, forzando l'esecuzione degli script di installazione, è sufficiente:

- 1. Collegarsi alla console di amministrazione MySql
- 2. Accedere alla tabella "core\_resource" del database associato a Magento
- 3. Rimuovere l'entry relativa a "forudem\_setup" dalla tabella

## Installazione da magento connect

Per versioni di Magento superiori alla 1.6 è possibile installare il modulo direttamente dal Magento

Connect tramite le procedure standard di installazione.

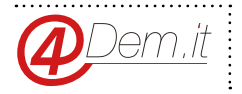

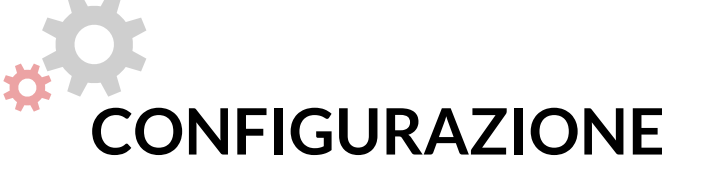

Per accedere ai parametri di configurazione del plug-in è necessario accedere alla pagina di configurazione di Magento (System->Configuration) e selezionare dalla barra dei menu alla vostra sinistra – Sezione "4Dem" - la voce "Configurazione 4Dem".

#### Collegamento account 4Dem

Compilare i campi Username, Password ed URL della sezione "Configurazione 4Dem Email Marketing" con i dati forniti da 4Dem; sarà quindi necessario salvare la configurazione affinché il plug-in tenti di stabilire la connessione con il server 4Dem

Username: il nome utente che si utilizza per accedere al proprio account su 4Dem

Password: la password di accesso al proprio account 4Dem

**URL:** la URL tramite la quale si accede al proprio account su 4Dem comprensiva del suffisso "/api. php" come da esempio riportato nel form

| Magento Admin Panel                             |                                                                                                    |                                                            |                                         | Gobal Necol Dearch                        | Lapped in an imaged min.   Nonlineality, April 2, 2014 - The Manualis Da Borting   Lab                                                                                              |  |
|-------------------------------------------------|----------------------------------------------------------------------------------------------------|------------------------------------------------------------|-----------------------------------------|-------------------------------------------|----------------------------------------------------------------------------------------------------|--|
| Dates and Dates Calaby                          | Make Coloners Principles                                                                                                    | Annaletter CMI &Con.4 Rep                                  | ana <b>katana</b>                       |                                           | 🖲 Oct help for this pa                                                                                                    |  |
| Calent Brownpe Leen fronte Guidty to            | ormaan Darkes on View Sille Small Jacks                                                                                                    |                                                            |                                         |                                           | Very hour 9 priload & major. We show and 64 ratios uses and message (c). So to research (t)                                                                                         |  |
| Current Configuration Service<br>Colouit Config | neerConfiguration Ecoper                                                                                                    |                                                            |                                         | @ Savi Ca                                 |                                                                                                    |  |
| Marian Sheeti                                   | Configurations (Denut Issue Martin                                                                                                    | ling .                                                     |                                         |                                           |                                                                                                    |  |
| Configuration                                   | Allware ( Bodulo 4Dem. I?                                                                                                    | THE                                                        | • prevent                               | Polyanda il modul<br>amati manating       | s «Gen il potal sincrentzare rikol client e prospect con la nonte potaleme di<br>manuti la comune e passente tre chiliti per acretere sita console.                                 |  |
| - COMERCE                                       | Usemane                                                                                                    | asentérie                                                  | ISTORE VEV                              |                                           |                                                                                                    |  |
| General                                         | 2012/01/01                                                                                                    | <ul> <li>Inserte la sectione funite de IDerté.</li> </ul>  |                                         |                                           |                                                                                                    |  |
| Nab                                             | Password                                                                                                    |                                                            | INTEREVENT                              |                                           |                                                                                                    |  |
| Design                                          |                                                                                                    | <ul> <li>mentre le pessionet forsite de 40emit.</li> </ul> |                                         | 14 M 10 M 10 M 10 M 10 M 10 M 10 M 10 M   |                                                                                                    |  |
| Curriery Setup                                  | Conselle URL                                                                                                    | Mp Jowe Aden Was and                                       | (CONTAINS)                              | Paol scripters se<br>security course      | segurare pruteri regeliate e chi si è solo socifi dia revolutiri e que lois<br>maetiti tuti nella chessa into De decid di seconali verà stivato nell'ortend di                      |  |
| thore Dimail Addresoes                          |                                                                                                    | <ul> <li>macros factores presidentes</li> </ul>            |                                         | magenta un write                          | d'ile constante alla remoltellar che auto nateriza a se staria, sum il orpoleti essere                                                                                              |  |
| Contacts                                        | The second second second second                                                                                                    | 146                                                        | al amarina                              | looff all treate                          | An sense assess registral a magenta in case contrate solarmente pi uteril<br>In sense a secondatat con la case de la fina de la contrate de selle consect. Al est                   |  |
| Reports                                         | e) diviti plane pa 2 tuto                                                                                                    |                                                            | ·     · · · · · · · · · · · · · · · · · | pup semplinary                            | na ik una teta per non campagna, ta deduptica cegi tedesti è automaticat                                                                                                    |  |
| Contentitionagement                             | season?                                                                                                    |                                                            |                                         |                                           |                                                                                                    |  |
| CATHOR                                          | Lista Clienti                                                                                                    |                                                            | (contract)                              |                                           |                                                                                                    |  |
| Citico                                          |                                                                                                    |                                                            |                                         |                                           |                                                                                                    |  |
| in erton                                        |                                                                                                    |                                                            |                                         |                                           |                                                                                                    |  |
| Google Difermap                                 |                                                                                                    |                                                            |                                         |                                           |                                                                                                    |  |
| R05 Feeds                                       |                                                                                                    |                                                            |                                         |                                           |                                                                                                    |  |
| Email to a Friend                               |                                                                                                    |                                                            |                                         |                                           |                                                                                                    |  |
|                                                 |                                                                                                    | + Last de Devit de facés attenues anors an                 |                                         | 1.000                                     |                                                                                                    |  |
| + THE HIRD                                      |                                                                                                    | a capacitati                                               |                                         | Selectora la fuita<br>di testatare i clea | or destinazione darietanes darie itale presenti sul las accessi 40 en il. Se hai destor<br>A e di lacatti alla reveniation fonctati che pie la linta de dicate alla neuriette dovra |  |
| Feel                                            |                                                                                                    |                                                            |                                         | impositive a meta                         | Es di conferma Double Cellin ad Importane la mail di conterna incritanse sura                                                                                                    |  |
| CITATORE NA                                     |                                                                                                    |                                                            |                                         | consule 4Dem 8                            | r modo che flacrizione alla nevelletter rispetti i termini di legge e nel quatte.                                                                                                   |  |
| Newsister                                       | And the second second se |                                                            |                                         |                                           |                                                                                                    |  |
| Customer Configuration                          | Consistent Data Suspectation in Ample                                                                                                    |                                                            |                                         |                                           |                                                                                                    |  |
|                                                 |                                                                                                    |                                                            |                                         |                                           |                                                                                                    |  |

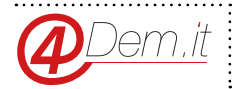

#### Liste

Una volta collegato il plug-in al proprio account 4Dem ed aver salvato la configurazione si possono associare le liste di appoggio per la sincronia degli utenti.

Prima di procedere a questo passo occorre creare sulla console 4Dem le liste atte a contenere i dati passati dal plug-in, ed i campi personalizzati della lista necessari a contenere le eventuali informazioni aggiuntive che si vuole sincronizzare oltre all'indirizzo email.

Presenti le due liste sulla console 4Dem, nella sezione della configurazione Liste si possono selezionare le liste di destinazione per la sincronia degli utenti, e per la sola iscrizione alla newsletter.

Per attivare l'utilizzo di una seconda lista riservata ai soli utenti iscritti alla newsletter è necessario selezionare "YES" dalla rispettiva casella di selezione. In tal modo verrà visualizzata una seconda lista di selezione denominata "Iscritti alla Newsletter".

Per associare una lista della console 4Dem alla lista clienti oppure alla lista dei soli iscritti alla newsletter sarà sufficiente selezionare il nome della lista remota dagli elenchi "Lista Clienti" ed "Iscritti alla Newsletter" che, nel frattempo, saranno stati valorizzati.

**Lista clienti:** identifica la lista nella quale verranno inseriti gli utenti registrati al sito Magento **Lista clienti:** identifica la lista nella quale verranno inseriti i visitatori che si iscriveranno alla newsletter utilizzando il Widget di iscrizione.

L'utilizzo di due liste separate permette di ottimizzare al meglio la gestione delle campagne separando efficacemente le comunicazioni destinate agli utenti del sito ed a chi è solamente iscritto alla newsletter.

Se si vuole invece inviare una campagna di email marketing a tutta la base dati, quindi sia a chi è utente del sito sia a chi è solamente iscritto alla newsletter, basterà in fase di impostazione della campagna selezionare entrambe le liste, non vi è rischio di email doppie e duplicazione dei dati in quanto la console 4Dem effettua la deduplica degli indirizzi email prima di procedere all'invio.

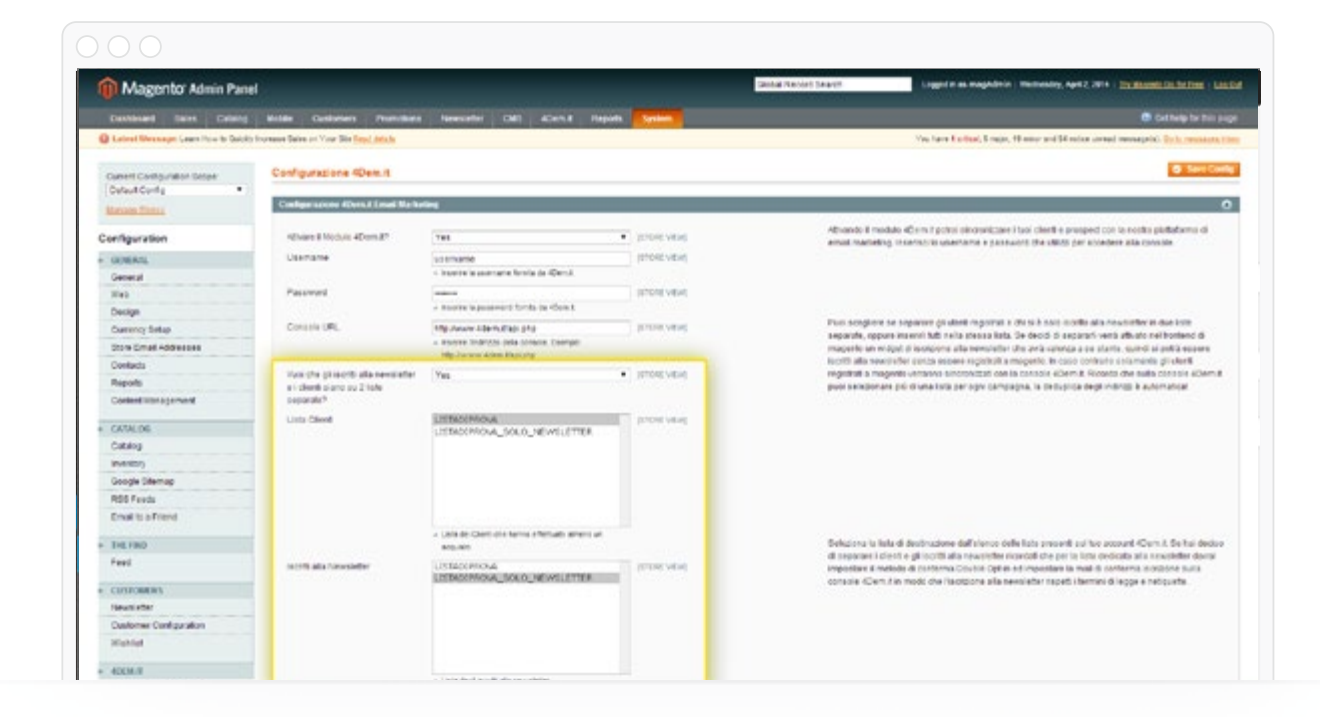

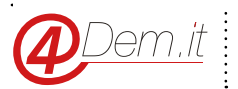

**NOTA 1**: se le liste impostate verranno cancellate sulla console 4Dem gli utenti di Magento non verranno modificati sul sito, ma si perderanno i dati importati sulla console 4Dem in precedenza. Se invece si cancella la lista degli iscritti alla newsletter, questi indirizzi saranno rimossi completamente e non recuperabili.

**NOTA 2**: la modifica delle lista impostata per la sincronia utenti o la sostituzione con un'altra lista comporta la necessità di effettuare una sincronia manuale per assicurarsi che la nuova lista selezionata per gli utenti contenga tutti gli utenti di Magento.

#### Mappatura dei campi personalizzati

<del>Una v</del>olta selezionata la lista in cui sincronizzare gli utenti registrati su Magento, si può procedere con l'eventuale mappatura dei campi informativi aggiuntivi.

La sincronia di default contiene sempre e solamente l'indirizzo email dell'utente, se si desidera sincronizzare ulteriori campi anagrafici (ad es. nome, cognome, nickname...) occorre innanzitutto creare sulla console 4Dem i necessari Campi Personalizzati atti a contenere le informazioni aggiuntive.

Una volta creati i Campi Personalizzati nella lista dedicata alla sincronia degli utenti si potrà quindi procedere alla mappatura dei campi, cioè indicare al sistema in quale Campo Personalizzato inserire un campo profilo Magento.

Ad esempio ipotizzando di aver creato nella lista i campi A e B, si può decidere che il valore Nome del profilo Magento debba essere inserito e sincronizzato nel Campo Personalizzato A selezionandolo dal menu a tendina. Nella stessa maniera si può impostare che il valore Cognome del profilo Magento venga inserito e sincronizzato nel campo B.

I valori di questi dati verranno automaticamente passati alla console 4Dem e tenuti costantemente aggiornati.

| Magento' Admin Panel                      |                                                                                                    |                                                                            |                                   | Cantal Record Search Logent as an application ( Rectinency, April 2, 2014 ) The Record Dis-                                                                               | helinai   Lit          |
|-------------------------------------------|----------------------------------------------------------------------------------------------------|----------------------------------------------------------------------------|-----------------------------------|----------------------------------------------------------------------------------------------------|------------------------|
| Dantesand Same Cabling                    | Molde Custoviers Pro                                                                                                    | milles Newselvi CMI 4Cen.8 Pag                                             | un <b>Cristian</b>                | 0 Geb                                                                                                    | age for their p        |
| Construction Construction in Construction | COMPANY DRIVE IN THE DRIVEN AND                                                                                                    |                                                                            |                                   | The first Contract, Simple, Theory and Social and American Street, 199                                                                                                    | C. Constanting of      |
| Current Contiguration Deban               | Configuratione 4Dee.1                                                                                                    | (                                                                          |                                   |                                                                                                    | Save Con               |
| Marcan Tintu                              | Codes some final in                                                                                                    | et No Selles                                                               |                                   |                                                                                                    | -                      |
|                                           | Alleni, a Maggadura Campi                                                                                                    |                                                                            |                                   |                                                                                                    |                        |
| Configuration                             | Magneta                                                                                                    | Console 4Dom.ht                                                            |                                   |                                                                                                    |                        |
| - GORAL                                   | 10.000                                                                                                    | Company Second Statement &                                                 | The second second                 | In questo passello pusi decidere di importare utoriari informazioni cui tuni clienti atte aritedi                                                                         | Hore eval.             |
| General                                   |                                                                                                    | Carrie Percenteration &                                                    |                                   | Per sin ostretare i call appareta estes nel tas à trout sulla console acternit, selectore la la                                                                           | ALCO DOCUME            |
| Heb                                       | Coprome                                                                                                    | Campo Persenakozato C                                                      | <ul> <li>trocvest</li> </ul>      | sincontagen del onan un campo personalizato Guande cel l'campo personalizato ing                                                                                          | osla                   |
| Decign                                    | Gerere                                                                                                    | campo nemonalizzato a                                                      | <ul> <li>(crone value)</li> </ul> | solamente il some del compo a loccia fulli gli atti valut come propost. Una volta deri tamp                                                                               | i satanna              |
| Currency Setup                            | Tutime Athendia                                                                                                    | - Hessen Camps -                                                           | <ul> <li>(max/vite)</li> </ul>    | departed pons intribute Emapping dectand quests have dave pons bencarian per eg<br>departible su reasents, i carros personalizats beta conside d'arts tie carros davis (a | Tappaters              |
| 2019 Cimal Addresses                      | Inditaze                                                                                                    | - Nessan Campo -                                                           | <ul> <li>protevexit</li> </ul>    | campi non è sòbligatoria, ma può reutore mello utile in quantet permetterio di personalizzo                                                                               | formalizzare la empili |
| Contacts                                  | 0.69                                                                                                    | - Nessun Carren -                                                          | <ul> <li>providence</li> </ul>    | inservindo automaticamente i dali del destinatorio, ad esempla tilome e Cognome                                                                                           |                        |
| Reports                                   | CAP                                                                                                    | - Heroun Campe -                                                           | <ul> <li>anos vevs</li> </ul>     |                                                                                                    |                        |
| Content ups a personal                    | Destroite                                                                                                    | - Hansin Carnel -                                                          | •                                 |                                                                                                    |                        |
| CATALOS                                   | Danser                                                                                                    |                                                                            |                                   |                                                                                                    |                        |
| Catalog                                   | - appra                                                                                                    | - Hencole Canige -                                                         | • 17 COL 1920                     |                                                                                                    |                        |
| inversor)                                 | 142,0000                                                                                                    | - Ressult Camps -                                                          | provevered                        |                                                                                                    |                        |
| Google Diferrup                           | UBIOL ROQUED                                                                                                    | - Hessen Carren -                                                          | <ul> <li>Taupet Attest</li> </ul> |                                                                                                    |                        |
| R00 Feeds                                 | And and a second second s | Campo Persenalizzato A                                                     | -                                 |                                                                                                    | _                      |
| Email to a Friend                         | Telefond for New Sector                                                                                                    | Campo Personalizzato 5<br>Campo Personalizzato 0<br>Campo Personalizzato 5 |                                   |                                                                                                    |                        |
| F THE FIRD                                |                                                                                                    | Campo Personalizzato 5                                                     |                                   |                                                                                                    |                        |
| Feel                                      | -                                                                                                    |                                                                            |                                   |                                                                                                    |                        |
| CUTIFORENS                                |                                                                                                    |                                                                            |                                   |                                                                                                    |                        |
| Newsister                                 |                                                                                                    |                                                                            |                                   |                                                                                                    |                        |
| Customer Configuration                    |                                                                                                    |                                                                            |                                   |                                                                                                    |                        |
| Mahlal                                    |                                                                                                    |                                                                            |                                   |                                                                                                    |                        |
|                                           |                                                                                                    |                                                                            |                                   |                                                                                                    |                        |

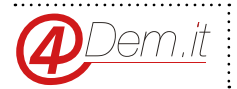

8

La release 2.0.0 del plug-in, disponibile su Magento Connect per versioni Magento superiori alla 1.6, consente la mappatura di eventuali campi customer definiti dall'utente e rispondenti alle specifiche standard di implementazione (ovvero appartenenti alla category 1 – "customer/ customer" -, ed aventi il valore del campo "is\_user\_defined" = 1).

# Eventuali campi personalizzati vengono identificati dal plug-in che li proporrà all'interno dell'elenco dei campi mappabili della pagina di configurazione

**NOTA BENE**: ogni valore che si vuole sincronizzare con la lista su 4Dem richiede un Campo Personalizzato dedicato nella lista.

Mappare due valori sullo stesso campo comporta la sovrascrittura del campo; modificare la mappatura dei campi su una lista già popolata comporterà una disuniformità dei dati su 4Dem

#### Sincronizzazione manuale

La funzione di sincronizzazione manuale permette di effettuare una sincronizzazione manuale di tutti gli utenti Magento con la lista impostata per la sincronia utenti.

Per accedere alla sincronizzazione manuale è necessario selezionare il comando "Sincronizza Utenti" dal menu "4Dem" presente nella barra dei menu della dashboard.

Consigliamo di usare la sincronizzazione manuale solamente la prima volta che viene configurato il plug-in in modo che i due sistemi (Magento e 4Dem) si trovino nella stessa "posizione". A seguito la sincronia automatica si preoccuperà di tracciare le nuove registrazioni ed aggiornare i dati degli utenti a seguito di modifiche.

| Cashinstell   |                                                   | n Providente Samerarteri CMC |                               |                                           | Contrary for Not o                             |
|---------------|---------------------------------------------------|------------------------------|-------------------------------|-------------------------------------------|------------------------------------------------|
| Calent Dennap | e Geens How to Daickly Increase Daire on Your Dis | Tengl Antala                 | Unit Care                     | You have 4 ordinal, Broujan, 48 minut and | (b) roles around recountly). So is pression, i |
| P Clent Sins  | (hasing)                                          |                              |                               |                                           | Second Republication                           |
| nge St. T     | of 1 prigres   View 20 + per page   To            | ar & records Novel           |                               |                                           | Reset/Rev Sea                                  |
| E-HOADETING   | Rome Ciente                                       | Cogneme Clemte               | Email Capito                  | Lists di Appartentinos                    | Sensortcione Newsle                            |
|               | 1                                                 |                              |                               |                                           |                                                |
|               | 6 STERTEL                                         | 00901                        | enalg.estateme.k              | D-31-April 10110078044                    | Country March                                  |
|               | 6 LTENTE 2                                        | 0840.2                       | email.even0000.come.it        | ID-ITER-CONTRACTOR INCOMENTS              | Cremented Marche                               |
|               | 4 STENTED                                         | 0010 0                       | A second growth (CO (Second A | ID-10/Auror APERCONNESSA                  | Caracter Uterte                                |
|               | 3 STONE 4                                         | DOMO 4                       | enval parenti à presso a      | 10-11/Aprel APTACOPONA                    | Cashing Units                                  |
|               | 2 STENTES                                         | 0010 8                       | email guest 010 demails       | 10-01-Auroa 4,01950/98048                 | Canada Maria                                   |
|               | t strates                                         | DEND 6                       | annal guarded down. A         | 10111-Auror APETROPHOVA                   | Cisiacte Marta                                 |
|               |                                                   |                              |                               |                                           |                                                |
| 1000          |                                                   |                              | require rec. (p.c.)           |                                           | (agents" a a talamat of Sagar                  |

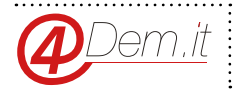

#### Widget di iscrizione alla Newsletter

Il plug-in mette a disposizione un Widget per gestire i visitatori che desiderano iscriversi alla newsletter del sito pur non avendo un utente Magento.

Perattivare edutilizzare il Widget occorre innanzitutto chevenga selezionata la lista di destinazione degli iscritti tramite la pagina di configurazione (System->Configuration->Configurazione 4Dem). Una volta abilitata la funzione mediante la casella di selezione e selezionata la lista di destinazione sulla console occorre impostare nella sezione "Front end Box Newsletter" il titolo ed il testo per il box newsletter.

| 1 Magonto Admin Panel                                                                                                    |                                                                                                    |                                   |             | Good Record Dearch | Lagged is an enaplitheir   Noticesky April 2,7014   Try Basedi Di Try Test       |
|----------------------------------------------------------------------------------------------------|----------------------------------------------------------------------------------------------------|-----------------------------------|-------------|--------------------|----------------------------------------------------------------------------------|
|                                                                                                    |                                                                                                    |                                   | Separa Same |                    | 🖨 Cert help be then pag                                                          |
| Labert Weissager Laws from to Guildy to                                                                                                    | terman Dales on Your Die Total Article                                                                                                    | NAMES ADDRESS OF TAXABLE PARTY OF |             |                    | Vision for the last traje, the instant of the stread message of the transmission |
|                                                                                                    |                                                                                                    |                                   |             |                    |                                                                                  |
| Cursent Configuration Desper                                                                                                    | Configurations 4Dem.it                                                                                                    |                                   |             |                    | © Sec Date                                                                       |
| Celesticaria .                                                                                                    | Contractor and and and                                                                                                    |                                   |             |                    |                                                                                  |
| Aurore Street                                                                                                    | Configuracione Conecta Linual C                                                                                                    |                                   |             |                    |                                                                                  |
| and an entities                                                                                                    | Designed Des Rescheller                                                                                                    |                                   |             |                    |                                                                                  |
| our age a second                                                                                                    | Party of the local division of the local division of the local div |                                   |             |                    |                                                                                  |
| CORKS.                                                                                                    | This Ecclosulater                                                                                                    | «Cierta fuenedettar Traito        | Incore news |                    |                                                                                  |
| United and a second second sec | Terts Bis-Newsleffer                                                                                                    | «Demitieredeber Descalzione       | SLOKE VENU  |                    |                                                                                  |
| factor                                                                                                    |                                                                                                    |                                   |             |                    |                                                                                  |
| Campo fata                                                                                                    |                                                                                                    |                                   |             |                    |                                                                                  |
| them E-mail 4.55 million                                                                                                    |                                                                                                    |                                   |             |                    |                                                                                  |
| Confacto                                                                                                    |                                                                                                    |                                   |             |                    |                                                                                  |
| Rupph                                                                                                    |                                                                                                    |                                   |             |                    |                                                                                  |
| Content townstement                                                                                                    |                                                                                                    |                                   |             |                    |                                                                                  |
|                                                                                                    |                                                                                                    |                                   |             |                    |                                                                                  |
| CATALOG                                                                                                    |                                                                                                    |                                   |             |                    |                                                                                  |
| Catalog                                                                                                    |                                                                                                    |                                   |             |                    |                                                                                  |
| intertur)                                                                                                    |                                                                                                    |                                   |             |                    |                                                                                  |
| Google Sitemap                                                                                                    |                                                                                                    |                                   |             |                    |                                                                                  |
| RDS Feeds                                                                                                    |                                                                                                    |                                   |             |                    |                                                                                  |
| Email to a Friend                                                                                                    |                                                                                                    |                                   |             |                    |                                                                                  |
| THE FIRD                                                                                                    |                                                                                                    |                                   |             |                    |                                                                                  |
| Feel                                                                                                    |                                                                                                    |                                   |             |                    |                                                                                  |
|                                                                                                    |                                                                                                    |                                   |             |                    |                                                                                  |
| CIPITIONNERS                                                                                                    |                                                                                                    |                                   |             |                    |                                                                                  |
| News Poer                                                                                                    |                                                                                                    |                                   |             |                    |                                                                                  |
| Coatomer Computation                                                                                                    |                                                                                                    |                                   |             |                    |                                                                                  |
| Normal .                                                                                                    |                                                                                                    |                                   |             |                    |                                                                                  |
| 40CM/II                                                                                                    |                                                                                                    |                                   |             |                    |                                                                                  |
|                                                                                                    |                                                                                                    |                                   |             |                    |                                                                                  |
| Configuratione (Demut                                                                                                    |                                                                                                    |                                   |             |                    |                                                                                  |

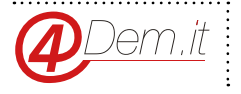

Il Widget, a questo punto, sarà visibile nel front end.

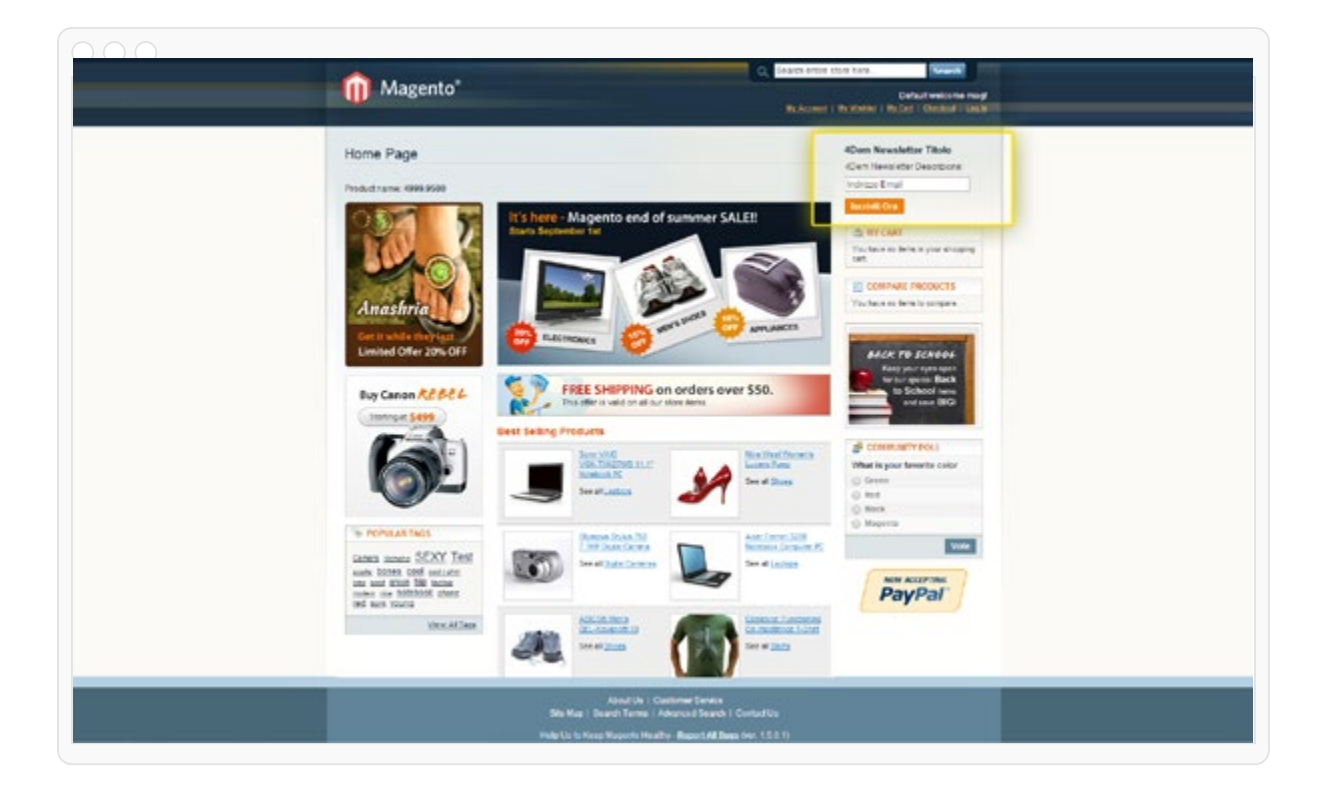

#### **Gestione Multi-Store**

Il plug-in segue le specifiche standard della piattaforma Magento e può essere utilizzato con configurazioni multi-store.

In tal caso sarà possibile configurare tutti i parametri tranne quelli di connessione in maniera indipendente per ciascuno store secondo le modalità standard di configurazione della piattaforma Magento.

Ad esempio si potrà collegare lo Store "A" con la Lista "A" della console, lo Store "B" con la Lista "B" della console e così via.

La sincronizzazione utenti eseguita dal pannello di amministrazione utilizza come lista di destinazione quella associata all'utente in fase di creazione, ovvero lo Store sul quale uno specifico utente si è registrato, ovvero lo store abbinato dall'amministratore all'utente nel caso in cui quest'ultimo sia stato creato da backend.

NOTA BENE: dal momento che Magento gestisce gli utenti degli store come entità differenti, qualora stores diversi puntino alla medesima lista di destinazione è possibile che, se lo stesso indirizzo di posta elettronica risulti registrato ad entrambi gli store, si verifichino degli aggiornamenti indesiderati sulla console.

In linea di massima è buona norma utilizzare liste separate per ciascuno store in modo tale da prevenire eventuali sovrascritture indesiderate.

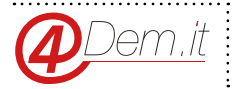

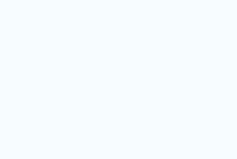

www.4dem.it

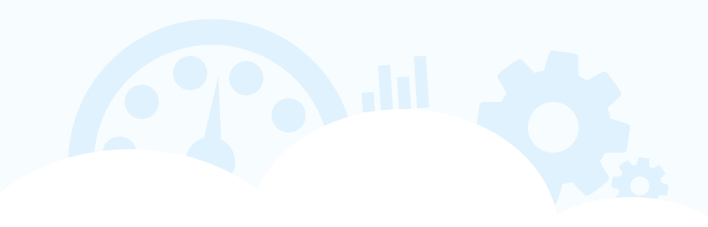